## INSERIRE AUTOCERTIFICAZIONE SU PORTALE ARGO-FAMIGLIA

# **Aprire ARGO FAMIGLIA**

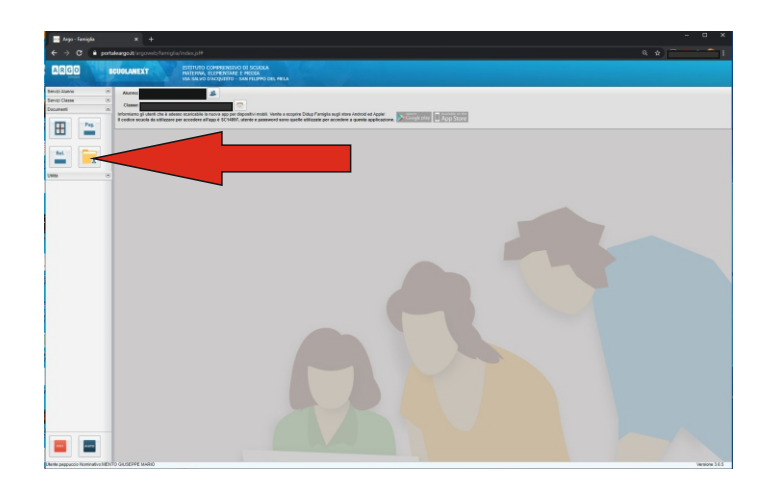

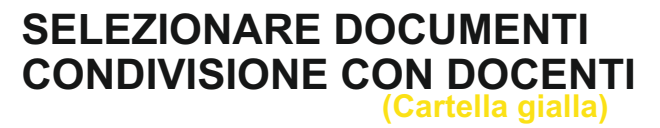

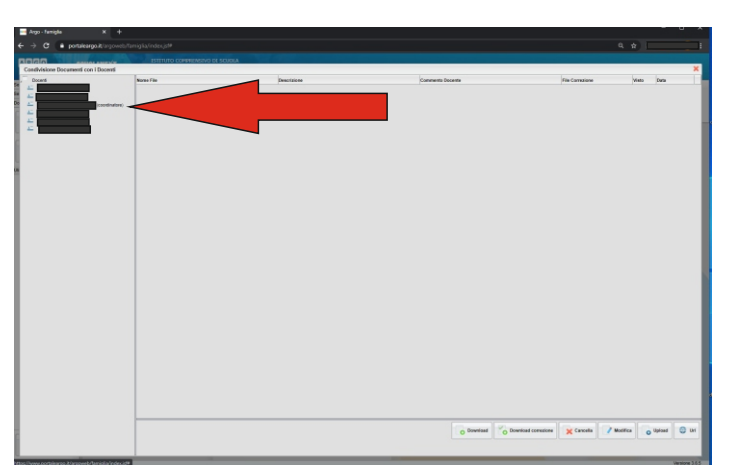

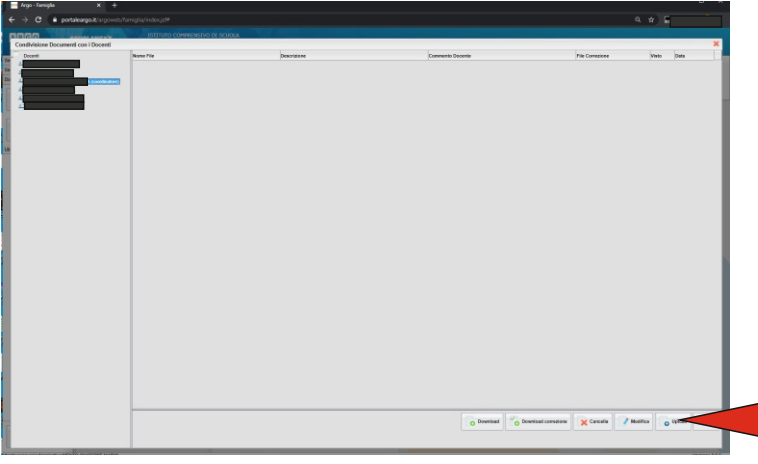

#### SELEZIONARE IL NOME DEL DOCENTE COORDINATORE

### cliccare su UPLOAD

#### SELEZIONALE SCEGLI FILE

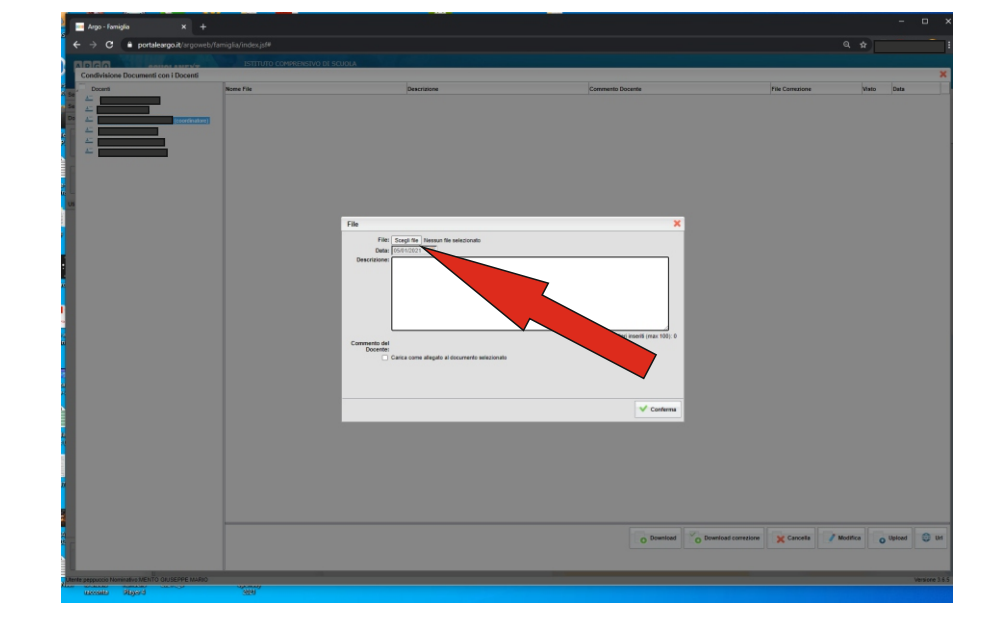

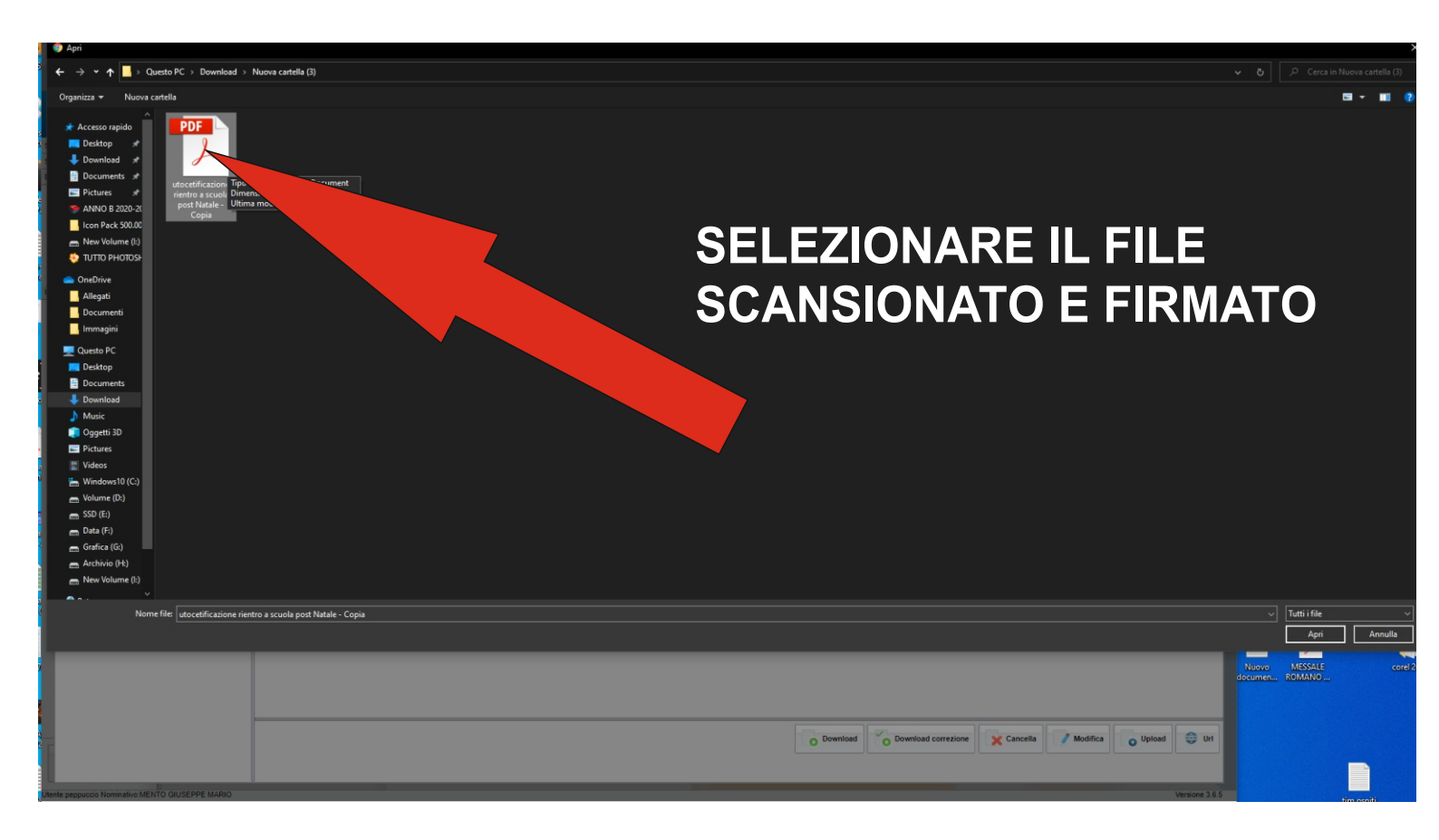

| 🔤 🔤 Argo - Famiglia 🛛 🗙 🗙         |                          |                                                                                                    |                                  | – ¤ ×                                             |
|-----------------------------------|--------------------------|----------------------------------------------------------------------------------------------------|----------------------------------|---------------------------------------------------|
| ← → C                             | oweb/famiglia/index.jsf# |                                                                                                    |                                  | ۹ 🖈 📑                                             |
|                                   |                          |                                                                                                    |                                  |                                                   |
| Condivisione Documenti con i Doce | Nome File                | Descrizione                                                                                                    | Commento Docente                 | File Correctione Visto Data                       |
|                                   |                          | ONFE                                                                                                    | RMAR                             | Ε                                                 |
|                                   |                          | File  File File | Caratteri inseriti (max 100); 19 |                                                   |
|                                   |                          |                                                                                                    | O Download C Down                | load corrections Cancella Modifica O Uploant O Ut |